## 江苏省人社一体化 平台培训操作手册

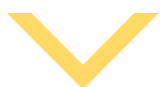

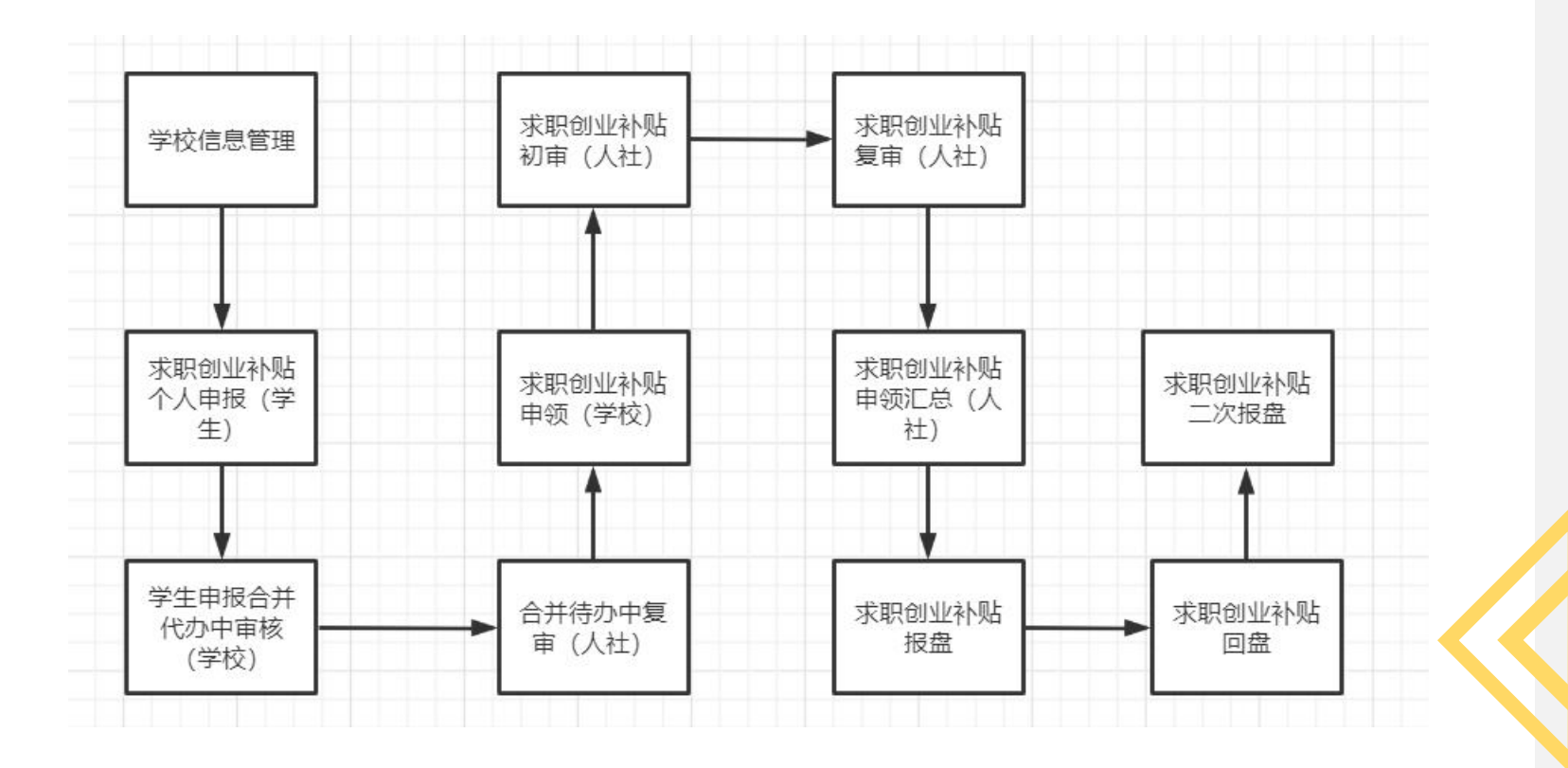

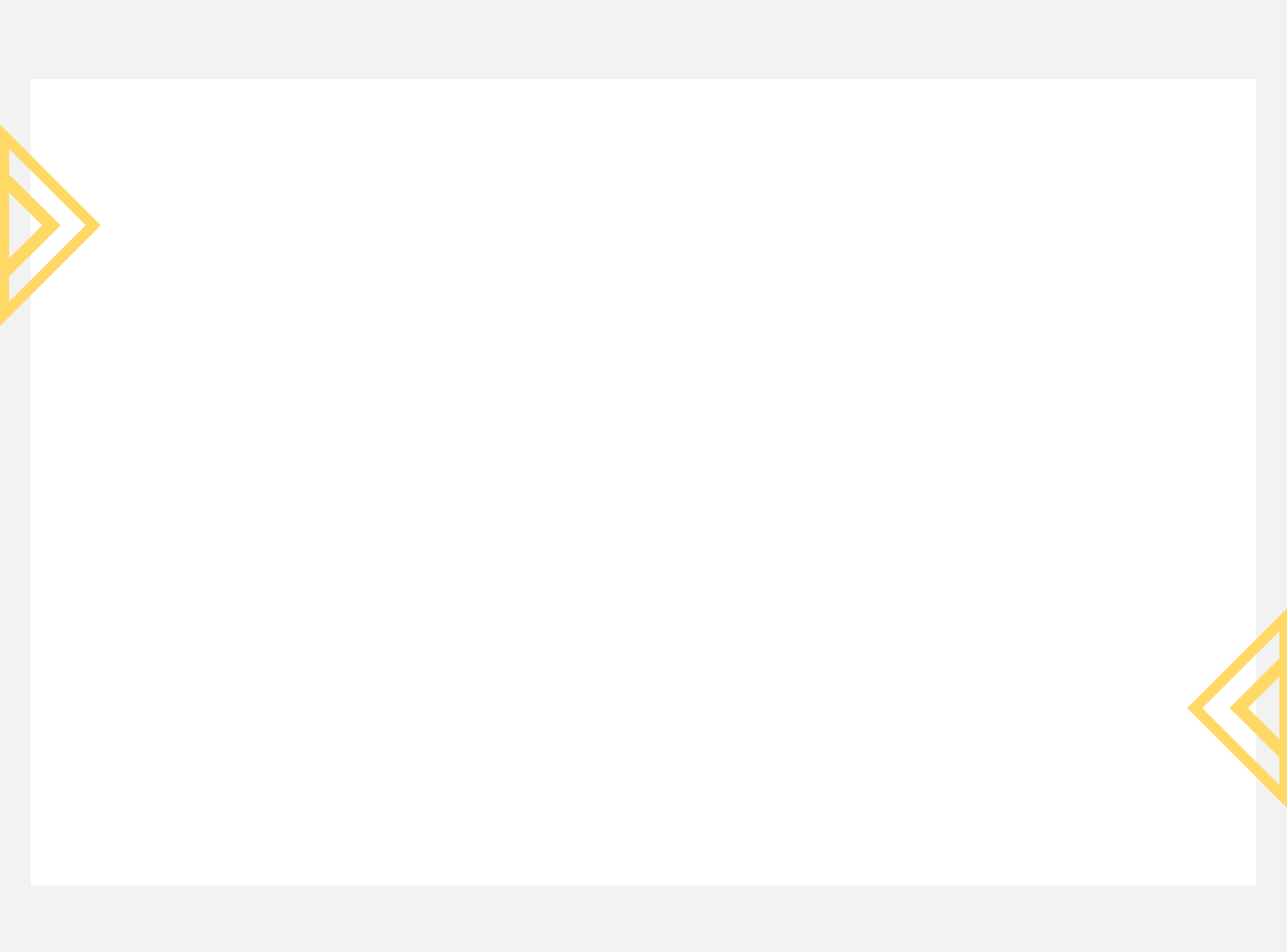

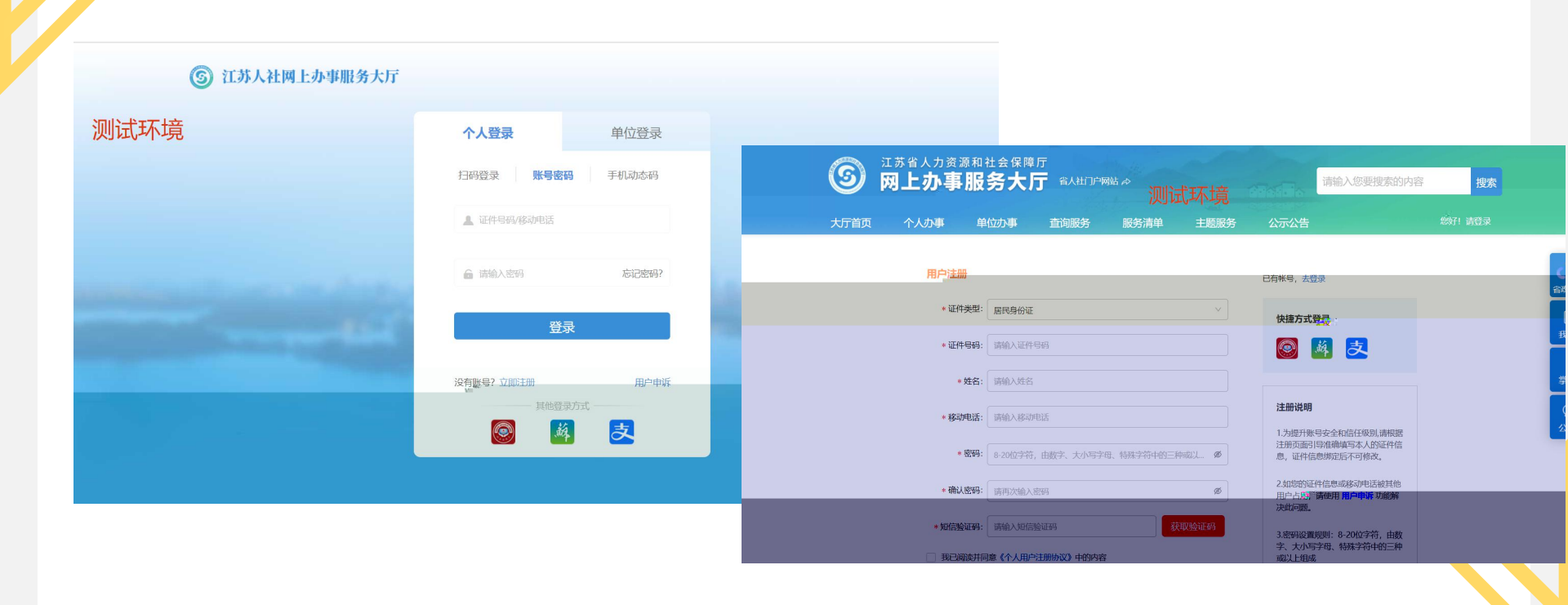

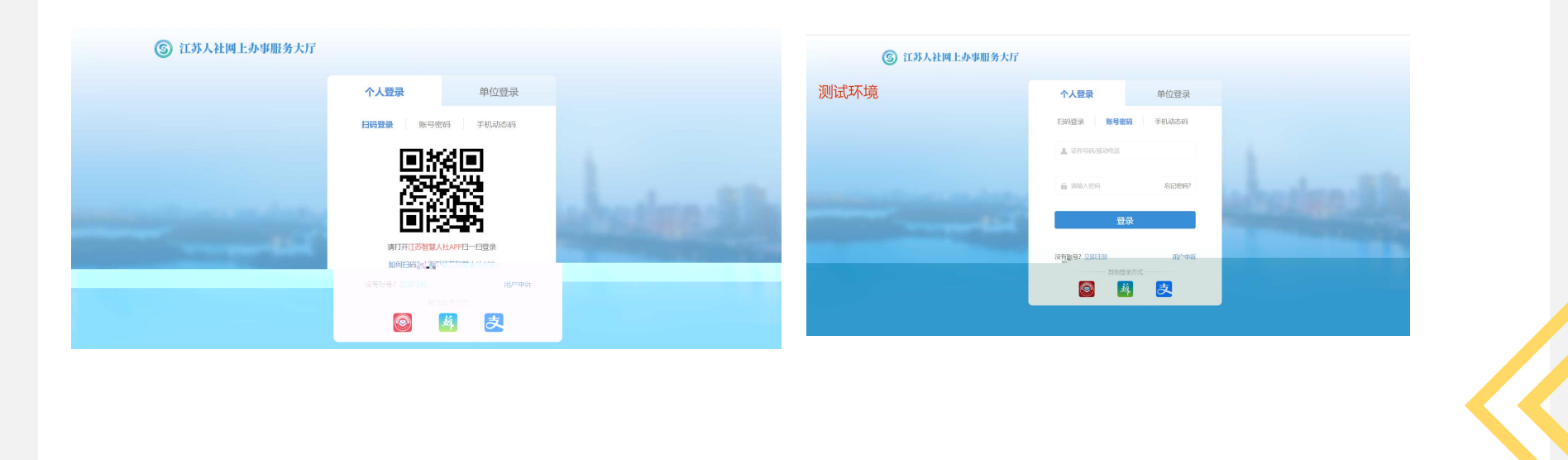

| <b>③ 网上办事</b> 】  | <sup>和社会保障厅</sup><br>服务大厅 | ◎ 省本级              | 省人社门户            | □网站 &     |      |       |       |        |                     |
|------------------|---------------------------|--------------------|------------------|-----------|------|-------|-------|--------|---------------------|
| 大厅首页    个人办事<br> | 单位办事                      | 查询服务               | 服务清单             | 主题服务      | 公示公告 |       |       | 您好!请登录 | S<br>省政务服务          |
| 日 全部             | 求职创业                      |                    | Q搜索              |           |      |       |       |        | 王<br><sub>我要看</sub> |
| ③ 就业创业           | ▼ 就业补贴                    |                    |                  |           |      |       |       |        | して、我要小              |
| 社会保险             | ↓ 求职创业补                   | 贴个入申报 <sup>一</sup> |                  |           |      | 日相南   | 🗄 申报  | ☆ 收藏   | マの                  |
| 采 人才人事           | ┃ 灵活就业人                   | 员社保补贴申领            |                  |           |      | ₿ 指南  | 📋 申报  | ☆ 收藏   |                     |
| 一 劳动关系           | <ul><li>■ 就业困难人</li></ul> | 员认定                | ት ም አፍተክ የ፲፱ ላ ሙ |           |      | ₿ 指南  | 自申报   | ☆收藏    |                     |
| ■ 社会保障卡          | ▶ 天业保险参                   | IKT A STORE        | の予防              |           |      | 日本 相用 | 一 中 按 |        | 掌上办                 |
|                  | Ĕ                         | 顶 上一页              | 1 下一页            | 尾页 共1页,到第 | 页确认  |       |       |        | <u>、</u> ()<br>公众号  |

| 求职创业补贴个.                                                                                                    |                                                                                                    |                        | 申请人姓名:夏/席/证件号码:320, | _011      |                               |   | ×      |
|----------------------------------------------------------------------------------------------------|----------------------------------------------------------------------------------------------------|------------------------|---------------------|-----------|-------------------------------|---|--------|
| 个人基本信息                                                                                                    |                                                                                                    |                        |                     |           |                               |   |        |
| * 姓名                                                                                                    | 夏郅炜                                                                                                    | * 性别                   | 男性                  | * 民族      | 汉族                            |   |        |
| 公民身份号码                                                                                                    | 320103199903282011                                                                                                    | 补贴类别                   | 求职创业补贴              | * 学历      | 大学本科                          |   |        |
| * 毕业学校                                                                                                    | 南通大学                                                                                                    | * 毕业年度                 | iii 2021            | * 毕业生类型   | 请选择毕业生类型                      |   |        |
| * 学号                                                                                                    | 请输入学号                                                                                                    | * 所在院系                 | 请输入所在院系             | *专业       | 请输入专业                         |   |        |
| 开户银行                                                                                                    | 省农信社 🗸                                                                                                    | 开户名称                   | 夏郅炜                 | 银行账号      | 6231258028412700              |   |        |
| *移动电话                                                                                                    | 15861818924                                                                                                    | 核准标志                   | ×                   |           |                               | 1 | 材      |
| * 户籍区划                                                                                                    | 江苏省/南京市 ~ ~                                                                                                    | * 户籍地址                 | 江苏省南京市秦淮区瑞金路        |           |                               |   | 料<br>列 |
| *常住区划                                                                                                    | 江苏省/无锡市 ~                                                                                                    | *居住地址                  | 无锡市滨湖区马山街道雪云路明寓     |           |                               |   | 表      |
| <ul> <li>个人承诺</li> <li>本人已明确申领</li> <li>1.本人有就业(</li> <li>之.本大采取式</li> <li>3.此次申请批</li> <li>4.本夭所定。</li> <li>如承诺不实</li> </ul> | 一次性求职创业补贴的条件,并知晓如发生弄虚作假、<br>创业) 愿望,并在积极求职(创业)<br>立家馆创业料点气话活住介着领域)。<br>贴时本人去就业或通立芸动关系。。<br>炎的串语材料真实准确。<br>,由本人承担相应法律责任,愿意接受相关处罚,并退 | 虚报冒领的情况将面临的相<br>回补贴款项。 | 目关处罚。现作出以下承诺:       | SERVERS I | 2.<br>18 <sup>14,195122</sup> |   |        |
| 日我已阅                                                                                                    | 读并了解以上内容                                                                                                    |                        |                     |           |                               |   |        |

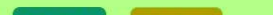

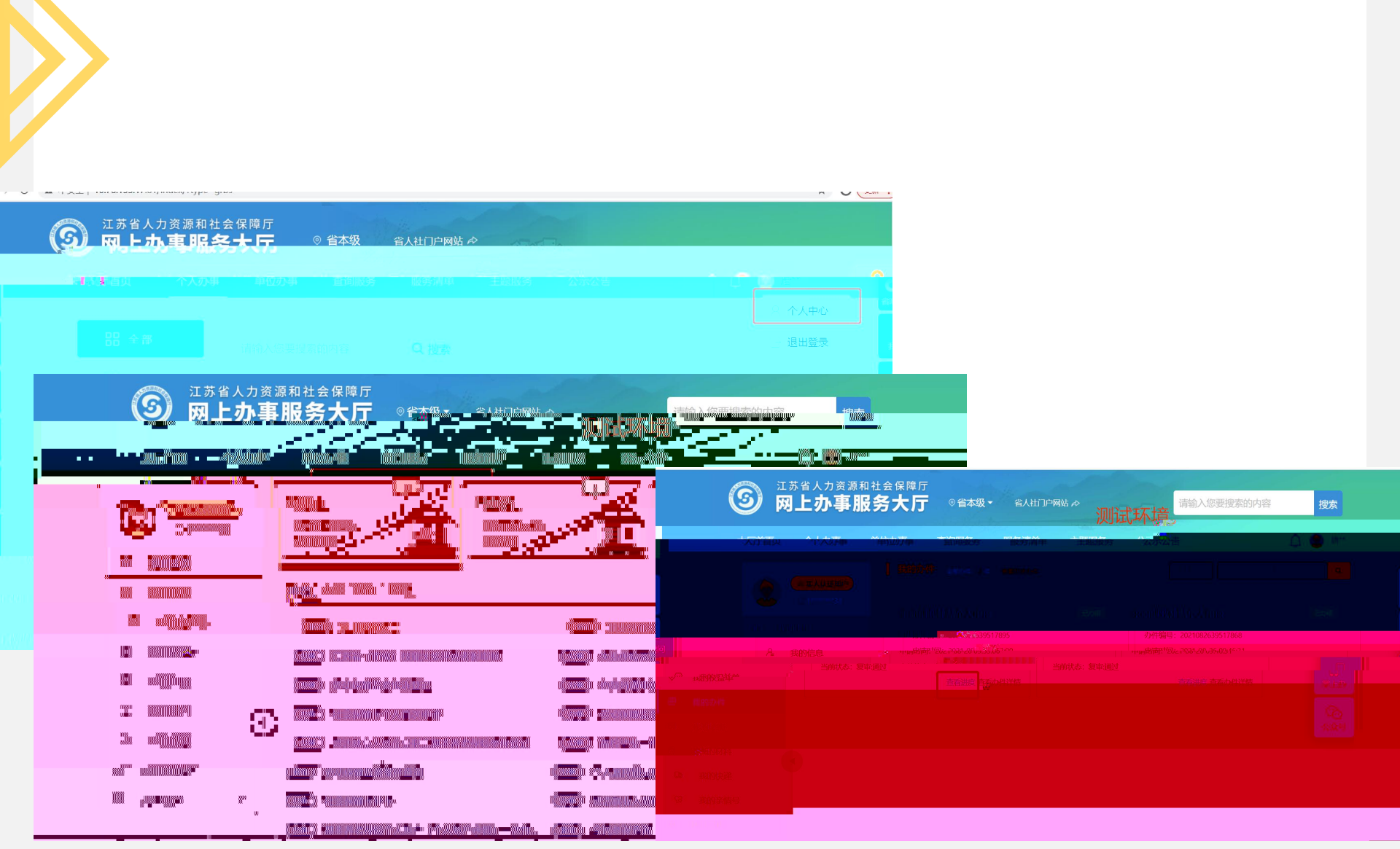

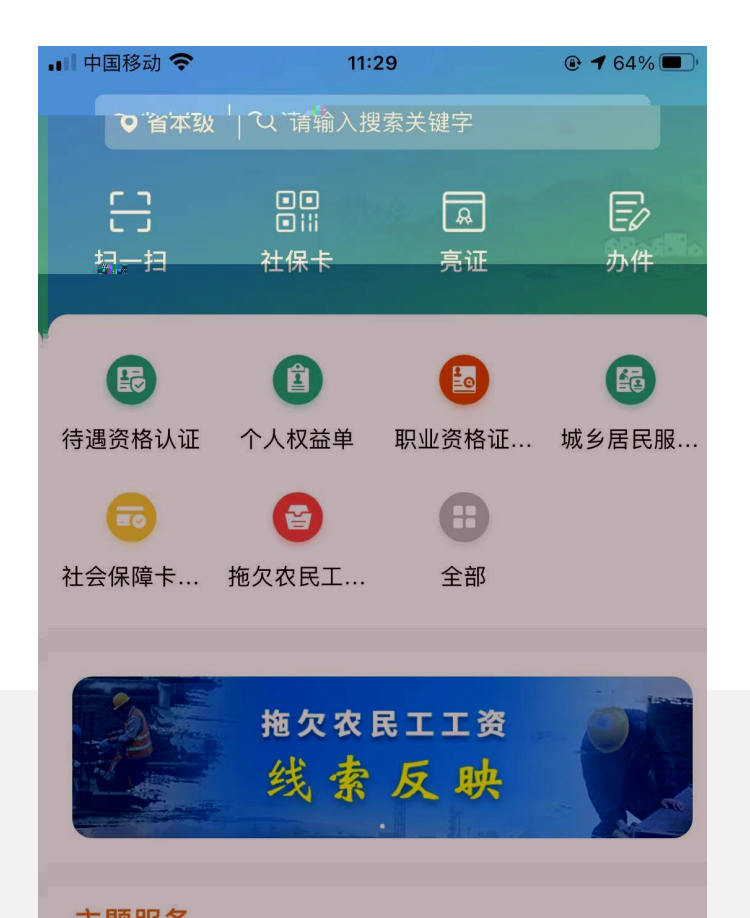

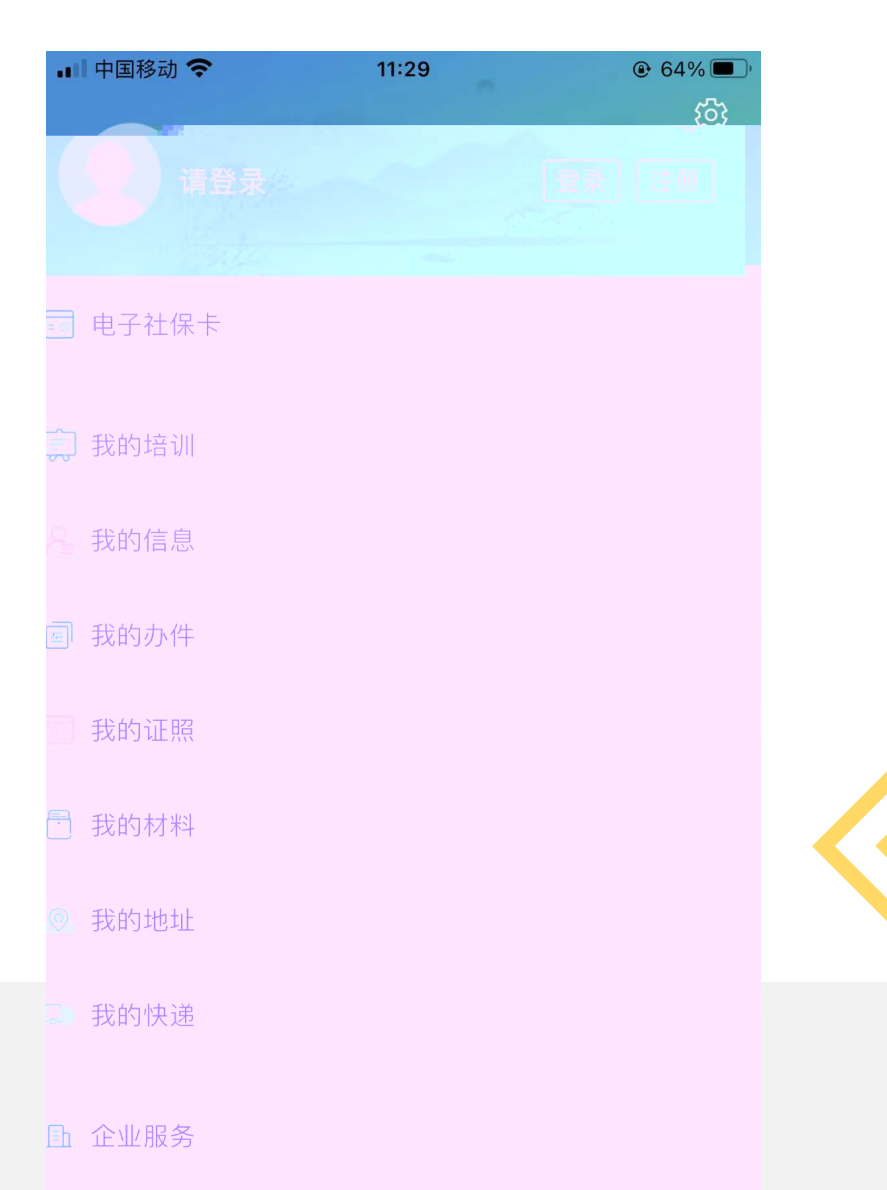

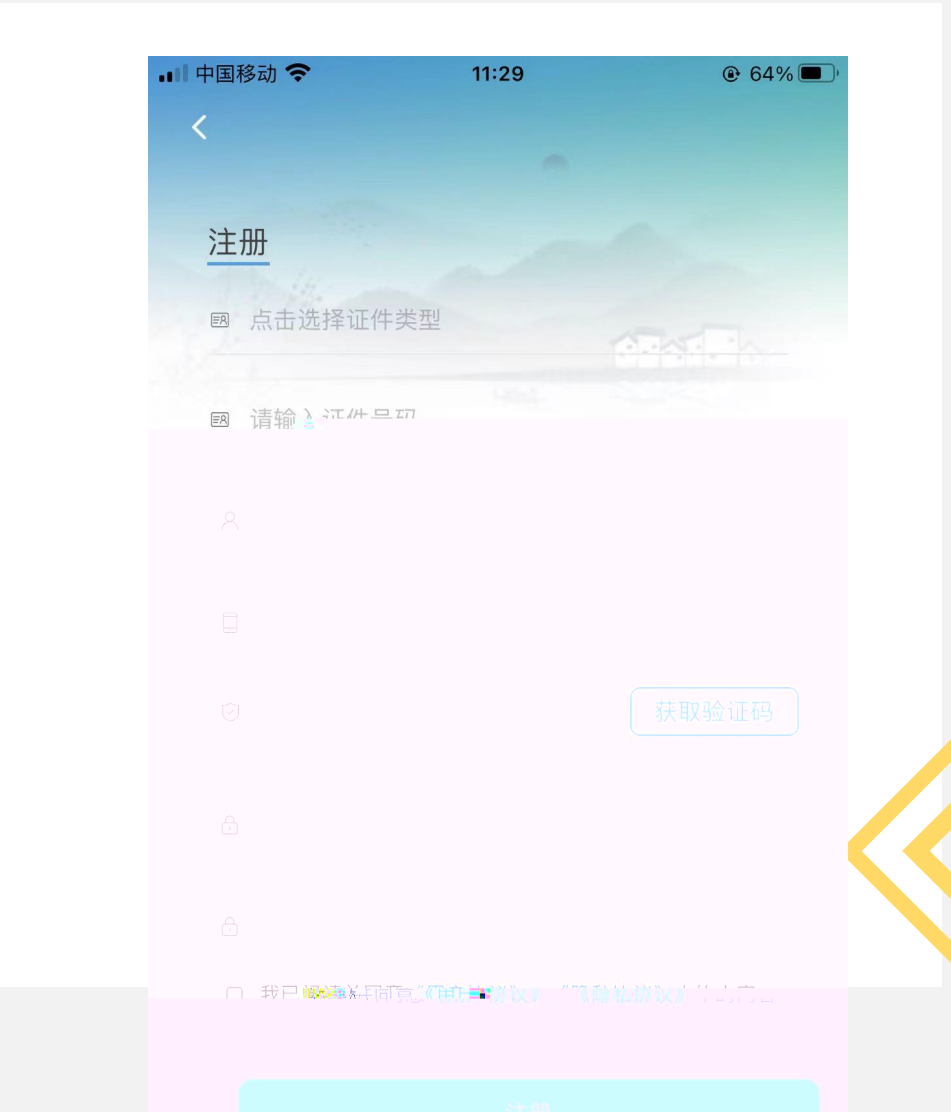

填写本人证件信息,绑定后不可修改。

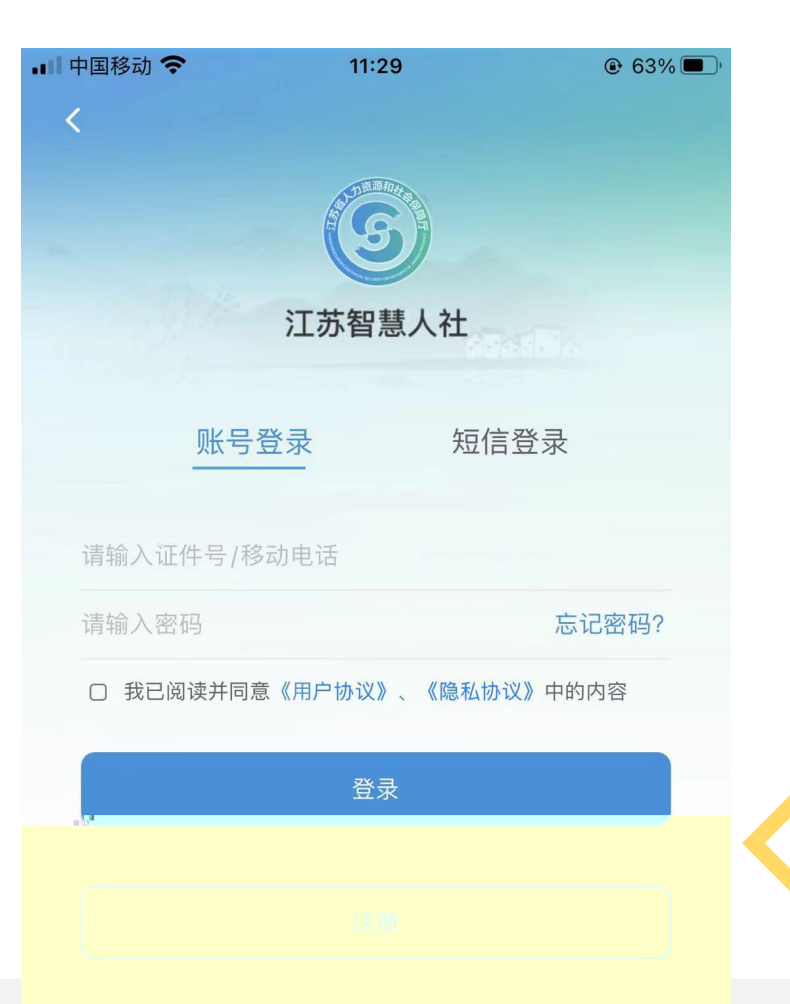

## 

## I 我的应用

| 就业创业 社会保险 人才人事 劳动关系 | 社会保障卡   |
|---------------------|---------|
| 就业创业                |         |
| ③ 就业补贴              | $\odot$ |
| ● 求职创业补贴个人申报        | >       |
| ●失业保险参好职工艺发播社社补助中领  |         |
| (®) 失业登记            | >       |
| 😥 失业登记查询            | >       |
| 🙆 就业困难人员认定          | >       |
| 💷 就业创业证查询           | >       |
| 日本                  | >       |

| 09:47                 |                                                                    |          |
|-----------------------|--------------------------------------------------------------------|----------|
| - ( ,                 | 求職會加速补贴个人申报                                                        |          |
| 李<br>3201             | 莲<br>I********0828                                                 |          |
| 个人基本信息。               |                                                                    |          |
| *联系电话                 | 请输入联系电话                                                            |          |
| *性别                   | 请选择性别                                                              |          |
| *民族                   | 请选择民族                                                              |          |
| 补贴类别<br>未<br>就<br>*学历 | <b>提示</b><br>查到江苏省社会保障卡信息,请<br>近网点办理江苏省社会保障卡,;<br>活银行 <u>卡功能</u> ! | 前往<br>井激 |
| *毕业学标                 | 确认                                                                 |          |
| *毕业年度                 | 请选择毕业年度                                                            | )        |
| *毕业生类型                | 请选择毕业生类型                                                           | )        |

| <ul> <li>(人 我的办件</li> <li>小理中(0) 日か理(0) 待评价</li> <li>(人 小理)</li> <li>(本 小 小 小 小 小 小 小 小 小 小 小 小 小 小 小 小 小 小 小</li></ul>                                                                                                    |        | 11:53      | 4 59%   |
|----------------------------------------------------------------------------------------------------|--------|------------|---------|
| <ul> <li>小理中(0) (待评价)</li> <li>(第输入办件业务关键词</li> <li>(第令 小子生)</li> <li>(第令 小子生)</li> <li>(第令 小子)</li> <li>(第令 小子)</li> <li>(第令 小子)</li> <li>(第令 小子)</li> <li>(第令 小子)</li> <li>(第令 小子)</li> <li>(第令 小子)</li> <li>(第令 小子)</li> <li>(第令 小子)</li> <li>(第令 小子)</li> <li>(第令 小子)</li> <li>(第)</li> <li>(第)</li> <li>(第)</li> <li>(第)</li> <li>(第)</li> <li>(第)</li> <li>(第)</li> <li>(第)</li> <li>(第)</li> <li>(第)</li> <li>(第)</li> <li>(第)</li> <li>(第)</li> <li>(第)</li> <li>(第)</li> <li>(第)</li> <li>(第)</li> <li>(第)</li> <li>(第)</li> <li>(第)</li> <li>(第)</li> <li>(1)</li> <li>(1)</li> <li>(1)</li> <li>(1)</li> <li>(1)</li> <li>(1)</li> <li>(1)</li> <li>(1)</li> <li>(1</li></ul> | >      | 我的办件       |         |
| () 請輸入办件业务关键词                                                                                                    | 办理中(0) | 已办理(0)     | 待评价 (0) |
| <image/>                                                                                                    | Q      | 请输入办件业务关键词 |         |
| 没有办件                                                                                                    |        |            |         |
| 没有办件                                                                                                    |        |            |         |
| 没有办件                                                                                                    |        | +          |         |
| 没有办件                                                                                                    |        |            |         |
| 没有办件                                                                                                    |        | + =        |         |
|                                                                                                    |        | 没有办件       |         |
|                                                                                                    |        |            |         |
|                                                                                                    |        |            |         |
|                                                                                                    |        |            |         |

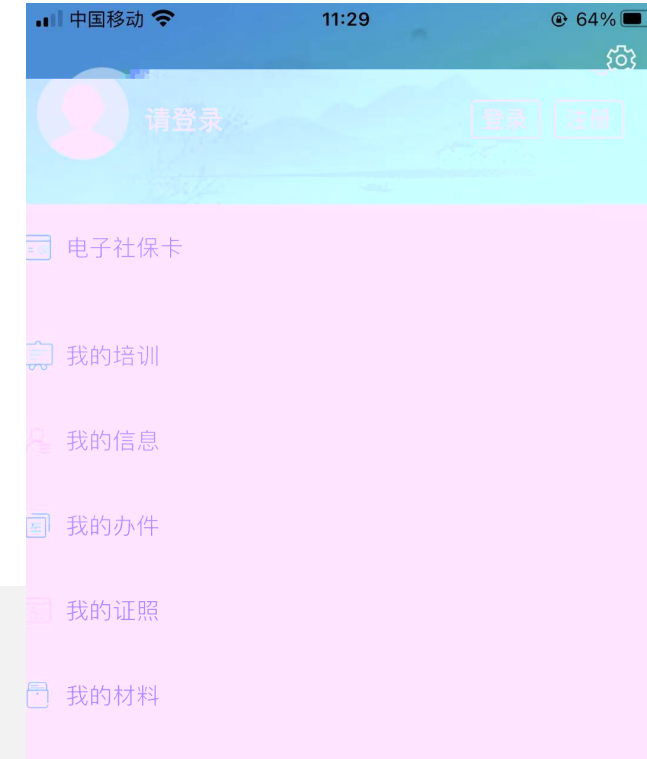

◎ 我的地址

## 谢谢观看

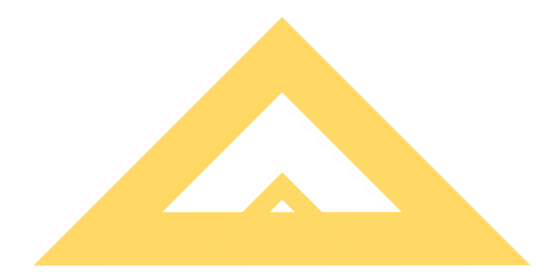